## **FNB MOBILE GUIDE:** SAVER E-STATEMENTS ENROLLMENT

| Tap "Menu"                                             |                                                                             |                           |  |
|--------------------------------------------------------|-----------------------------------------------------------------------------|---------------------------|--|
| Menu                                                   | Home                                                                        | More                      |  |
|                                                        | Welcome back, Marketing Test A<br>Last login 08/09/2021 at 1                | Account<br>9:55 AM        |  |
| Click the account r<br>links on the top rig            | name to view details. Use the quick<br>ht to make a transfer or pay a bill. | ×                         |  |
| Accounts 🧷                                             |                                                                             | ^                         |  |
| Kasasa Cash Ba<br>Available Balance<br>Current Balance | ck                                                                          | <b>\$10.29</b><br>\$10.29 |  |
| Kasasa Saver<br>Available Balance<br>Current Balance   |                                                                             | <b>\$0.00</b><br>\$0.00   |  |

....

## 2 Tap "Settings"

| ŵ          | Home           | More                  |
|------------|----------------|-----------------------|
|            | Messages       | arketing Test Account |
|            | Transactions ~ | Use the quick         |
| $\bigcirc$ | Branches       |                       |
| ≡          | Services ~     | ^                     |
| ?          | Help           | :                     |
| ۍ:<br>۲    | Settings       | <b>\$10.29</b>        |
| G          | Log Off        | ) :                   |
|            |                | •                     |

3

## Tap "Statement Delivery"

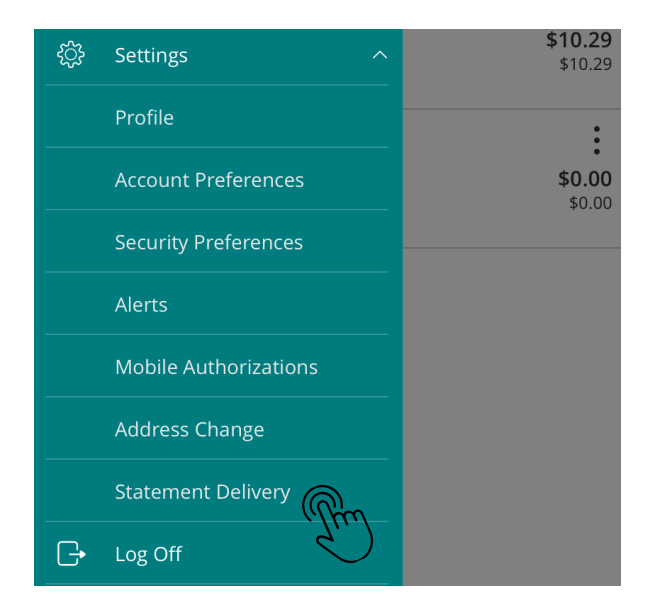

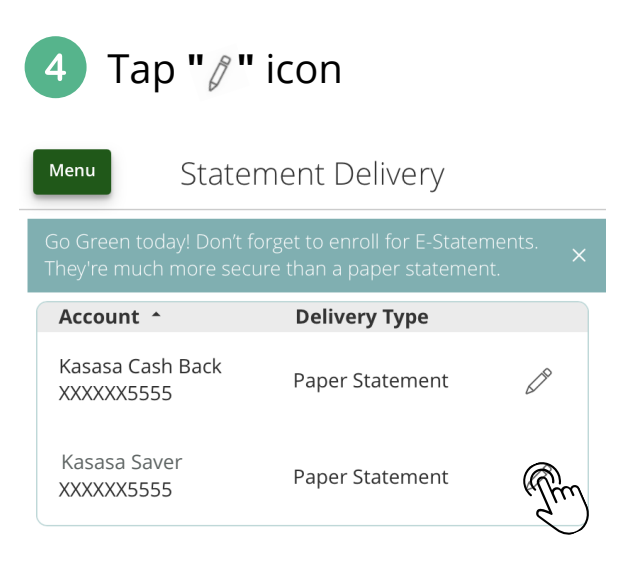

View E-Statement Delivery Agreement

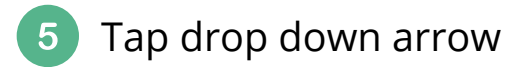

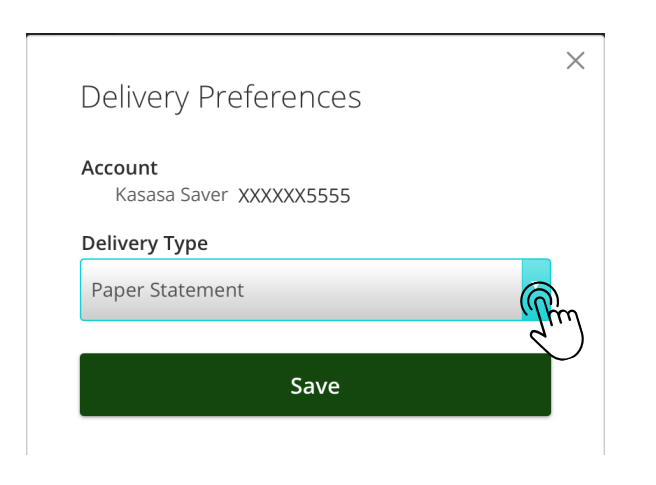

## 6 Scroll down to choose "E-Statement" & tap "done"

| Delivery Preferences              | ×        |
|-----------------------------------|----------|
| Account<br>Kasasa Saver XXXXX5555 |          |
| Delivery Type                     |          |
| Paper Statement                   | •        |
| Save                              |          |
| $\land \lor$                      | <b>₽</b> |
|                                   | Ju       |
| Paper Statement                   |          |
| E-Statement                       |          |
|                                   |          |

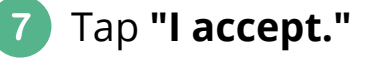

E-Statement Delivery Agreement

 $\times$ 

This statement requests your consent to permit the financial institution (FI) to provide communications and information to you in secure electronic form rather than in paper form for your selected accounts, Before you decide whether or not you wish to give your consent to receiving electronic notices and records, you should read and consider the following information. Then, if you decide to consent, you can click the 'I Agree' button at the bottom of this statement. All that you need is access to a computer with internet access, access to your online banking account, a valid email address, and a printer. If you wish to print out your statements, you will require Adobe Acrobat Reader, 5.0 or above (which is available to download free of charge if you do not already have it on your computer).

Upon receipt of your consent, we will notify you at your registered e-mail address each time we prepare a statement for an account that you have selected. We will send you an email letting you know that the estatement is available online. You will be required to enter your User ID and password to view the electronic statement. You gree it is your sole responsibility to protect your password from unauthorized persons. You agree

I accept.
I decline. I choose to receive paper statements.

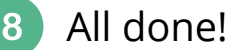

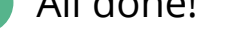

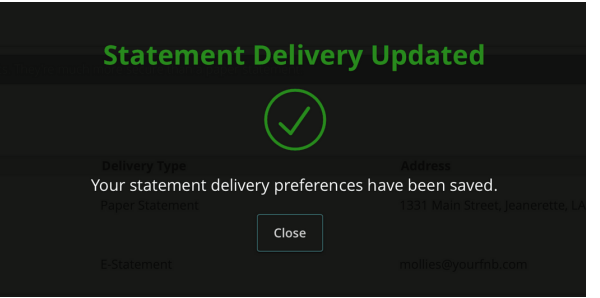